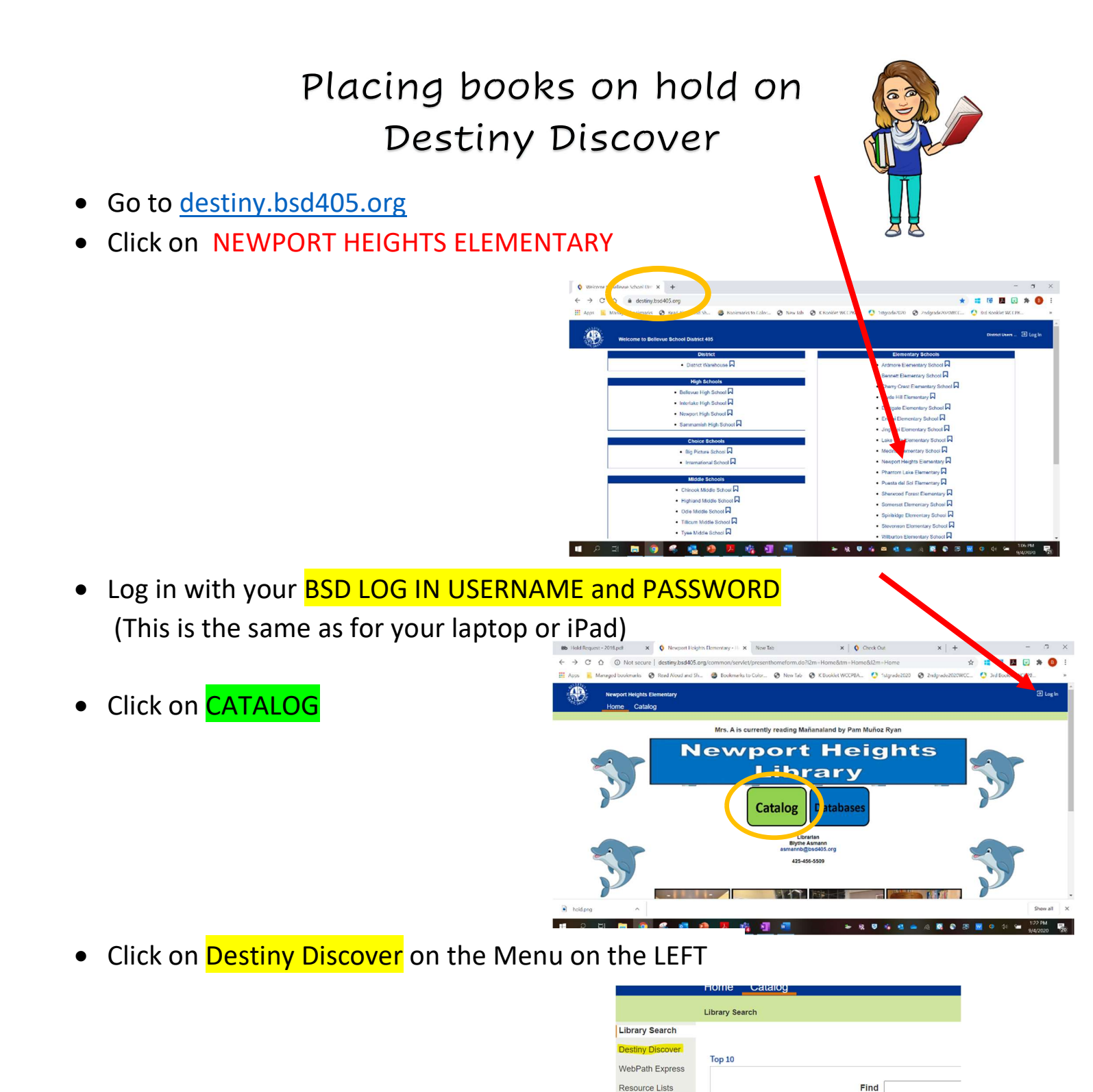

- Use the SEARCH BOX to look for a title or scroll down to browse popular titles
- Click on the title you want, then click on the HOLD button

|                                                   | Books                            | Databases C                                                   | Collections | Open Educational Resources                                   |                                     |
|---------------------------------------------------|----------------------------------|---------------------------------------------------------------|-------------|--------------------------------------------------------------|-------------------------------------|
| Results for pete the cat                          |                                  |                                                               |             |                                                              |                                     |
| T Filter                                          |                                  |                                                               |             |                                                              | Sort By<br>Relevance                |
|                                                   |                                  |                                                               |             |                                                              |                                     |
| out                                               | t and blo monte avent            |                                                               |             |                                                              |                                     |
| Pete the ca                                       | it and his magic sungla          | Series: Pete the cat                                          |             | Accelerated Reader                                           | 8: 2.2 / 0.5 pts.                   |
| Pete the ca<br>Pete Cat<br>Dean, James, 1<br>Book | it and his magic sungla          | Series: Pete the cat<br>Published: 2013                       |             | Accelerated Reader                                           | B: 2.2 / 0.5 pts.<br>1.1 / 1.0 pts. |
| Pete the ca<br>Dean, James, 1<br>& Book<br>E DEA  | it and his magic sungl:<br>1957- | Series: Pete the cat<br>Published: 2013<br>Reading Level: 1.4 |             | Accelerated Readeri<br>Reading Countsis: 1<br>Lexile: AD440L | 8: 2.2 / 0.5 pts.<br>1.1 / 1.0 pts. |

Q

Narrow your search to.